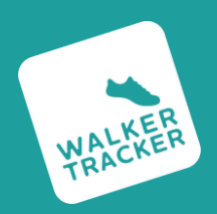

### **1** Register an Account

Join the challenge by registering an account at <u>https://pulmonxwellness.thrives.app/</u>. Download the Walker Tracker mobile app (<u>iOS</u> or <u>Android</u>) and enter program URL pulmonxwellness.thrives.app when prompted.

| Walker Tracker Team          | Username or Email |   |
|------------------------------|-------------------|---|
|                              | Password          | o |
| welcome: sign in to commute. | O Remember Me     |   |
| Don't have an account?       | Sign In           |   |
|                              |                   |   |

| 3:21 츺 =          |                                             | ଷ 🕈 🖌 🛙          |
|-------------------|---------------------------------------------|------------------|
|                   | WALKER                                      |                  |
| Weld<br>Please lo | come<br>ogin to your progr                  | am.              |
|                   |                                             | 2                |
|                   |                                             |                  |
|                   | Forgot Usern                                | ame or Password? |
|                   | Login to Your Acco                          | unt              |
| D                 | on't have an acco<br><u>Create One Here</u> | unt?             |
| 1                 | -                                           |                  |

2

# **Connect A Device/App**

| 1:05                                       | 🕆 🔳           |
|--------------------------------------------|---------------|
| Settings                                   | Logout        |
| K Taylor Shiells<br>tshiells<br>Edit Image |               |
| Questions 🕖                                | >             |
| My Teams                                   | >             |
| Badges                                     | $\rightarrow$ |
| Add / Manage Device                        | >             |
| Sync Using Apple Health                    |               |
| Other Settings                             | >             |
| About Us                                   | >             |
| Contact Support                            | >             |
| Rate Our App                               | >             |
| Privacy Policy                             | >             |
| Terms of Service                           | >             |
| <u>∼ ₹ 🗈 #</u>                             | •             |

Download the Walker Tracker mobile app (iOS or Android) to connect a device.

Click the Gear icon to add a device. You will also see the option to sync Apple Health or Google Fit.

### **Need Support?**

Visit support.walkertracker.com for more helpful articles or reach out to us at support@walkertracker.com. We're here to help!

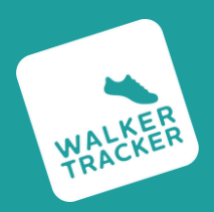

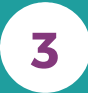

#### Make an Entry

Record activity and add a daily photo and journal entry. WEB: Click the Add an Entry button <u>MOBILE: Click the Shoe icon on the bottom</u> right of the home page

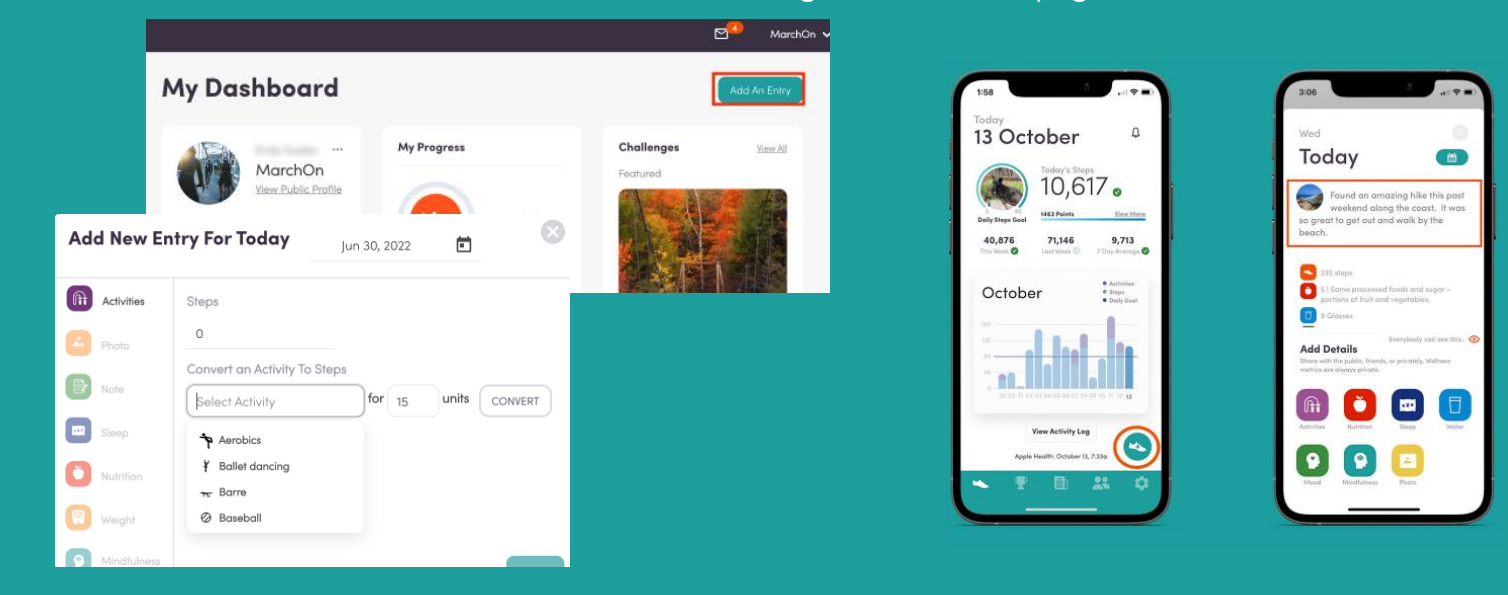

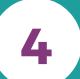

# View the Challenge

WEB: View the challenge in the Challenges section on the website MOBILE: Click the Trophy icon to view the Challenge.

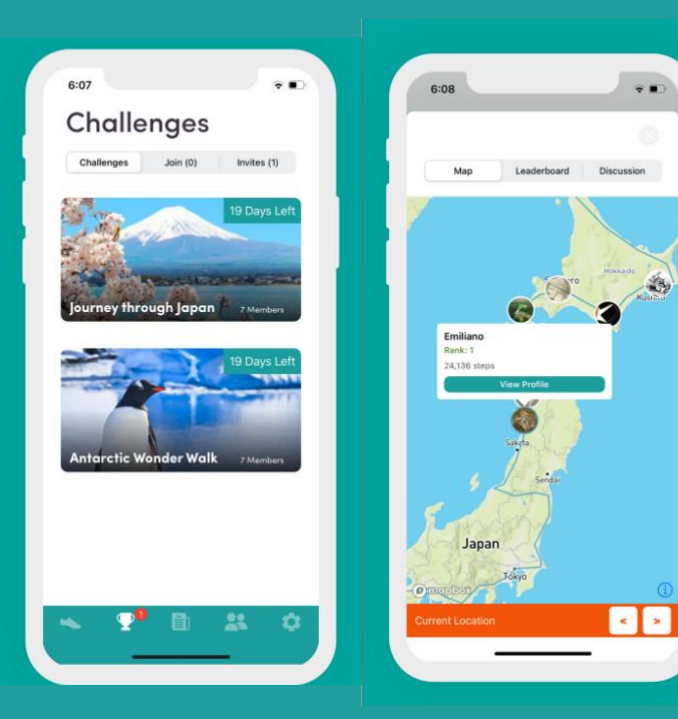

Once you are registered, you'll be automatically added to the challenge!

Average 8,000 steps per day in this movement challenge (200,000 total steps) to unlock all the healthy recipes!

## Need Support?

Visit support.walkertracker.com for more helpful articles or reach out to us at support@walkertracker.com. We're here to help!